Knowledgebase > SalesPad > Sales > Contact Auditing

## **Contact Auditing**

Megan De Freitas - 2024-11-22 - <u>Sales</u>

## Overview

The Contact Audit tab on the New Customer Form and the Customer Address card will track changes to customer addresses made by the user.

## Security

- 1. Navigate to the Security Editor.
- 2. In the Security Editor, enable the Contact Audit Security.

| Select All   | e 🔤 Copy From |     |               |
|--------------|---------------|-----|---------------|
| Access       | Name          | • * | Name          |
|              | Contact Audit |     |               |
| $\checkmark$ | Contact Audit |     | Contact Audit |
|              |               |     |               |

## Settings

- 1. Navigate to Settings.
- In Settings, use the Customer Address Columns To Include In Audit setting to track changes to specific Customer Address fields.

| Contact Address |                                              |                                                                  |  |  |  |  |
|-----------------|----------------------------------------------|------------------------------------------------------------------|--|--|--|--|
| •               | \$↓   =                                      |                                                                  |  |  |  |  |
| ۵               | Contact/Address Settings                     |                                                                  |  |  |  |  |
|                 | Address Line 3 Enabled                       | True                                                             |  |  |  |  |
|                 | Can Create Customer Address                  | True                                                             |  |  |  |  |
|                 | Can Create Vendor Address                    | True                                                             |  |  |  |  |
|                 | Customer Address Columns To Include In Audit | Alt_Company_Name; Contact_Person; Address_Line_1; Address_Line_2 |  |  |  |  |
|                 | Phone 2 Enabled                              | True                                                             |  |  |  |  |
|                 | Phone 3 Enabled                              | True                                                             |  |  |  |  |

Usage

- 1. Navigate to the Customer Card and open a customer.
- 2. Open a contact for a customer.
- 3. Click on an address from the Contact Addresses tab on the Customer Address Card.
- 4. Clicking on the Contact Audit tab will display changes to the current Contact Address, the time the changes were made, as well as the user whom made those changed. You can see an example of this below.

| Contact User Fields Contac | :t Audit                                                                                   |              |                                                                                                    |                      |
|----------------------------|--------------------------------------------------------------------------------------------|--------------|----------------------------------------------------------------------------------------------------|----------------------|
| Customer Num               | Description                                                                                | Address Code | User Name                                                                                                    | Audit On             |
| AARONFIT0001               | Contact was created.                                                                       | MAIN OFFICE  | And and a second second second second second second second second second second second second second second se | 8/24/2015 3:54:39 PM |
| AARONFIT0001               | Contact Person changed from to Bob Fitz   Address Line 1 changed from One Microsoft Way to | MAIN OFFICE  | COLUMN TO AND                                                                                                  | 8/24/2015 3:54:54 PM |
|                            |                                                                                            |              |                                                                                                    |                      |